#### Download the Flowbird Pay-by-Phone app

ноw то use Flowbird Pay-by-Phone App

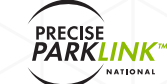

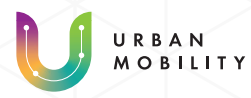

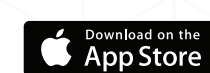

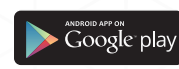

## 1

Create a "Flowbird" Pay-by-Phone parking account by downloading the app.

When using your account, you will also have the option to login on the website or app.

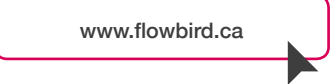

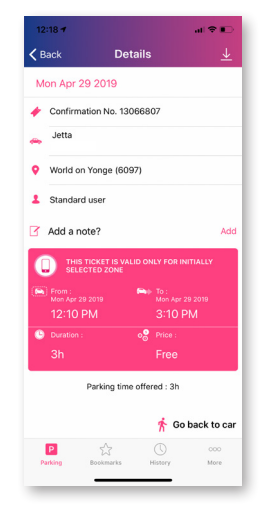

### 3

Move the map around to locate the parking lot you wish to park in. Tap the pin drops to view the parking lot name and address.

Once you have found the parking lot you wish to park in, to continue click on the parking lot address and name located on the bottom of the screen.

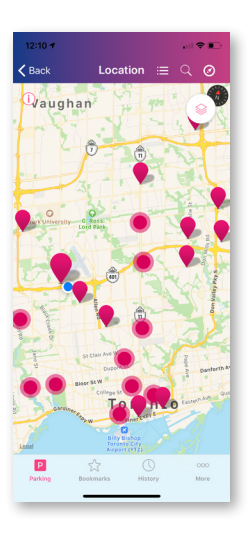

## 2

Choose a vehicle by clicking on one of the vehicle license plate options that you have entered into your account.

Or click "Add a Vehicle" if the car you are parking is not on the list of vehicles to choose from.

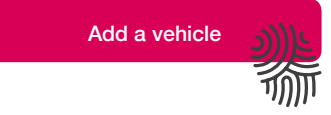

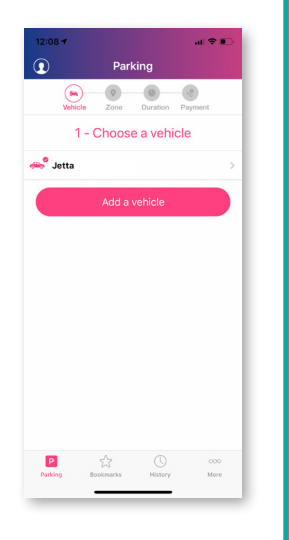

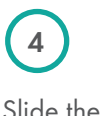

Slide the payment wheel to choose how long you wish to park for.

Tap "confirm" to proceed.

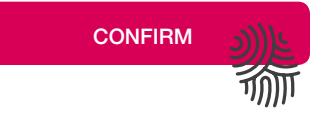

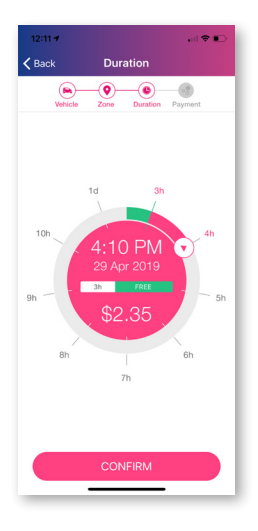

5

Review your paid parking to ensure all information is correct.

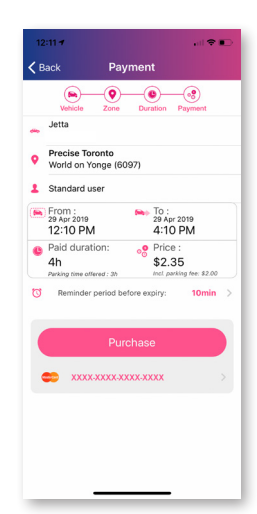

8

A confirmation screen will appear, where you will have the opportunity to view details of your transaction, bookmark, or finish.

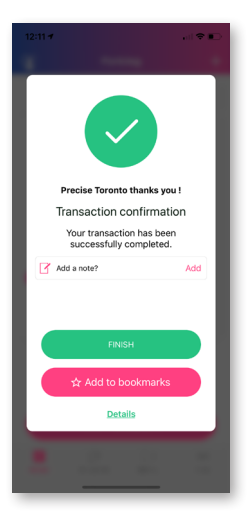

6

Before purchasing your parking, a "Reminder Period Before Expiry" may be modified. You may select a time (1 minute – 59 minute) to receive a text message notification for when your parking is about to expire.

10min

Reminder period before expiry:

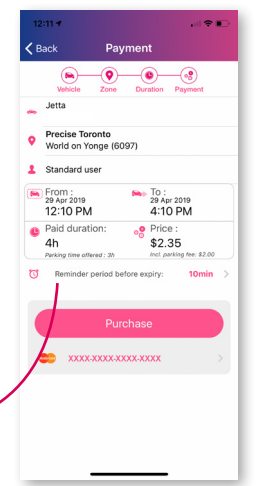

9

Clicking "Details" will display a summary of your transaction.

| Details | <u>ع((</u> |
|---------|------------|
|         |            |
|         |            |

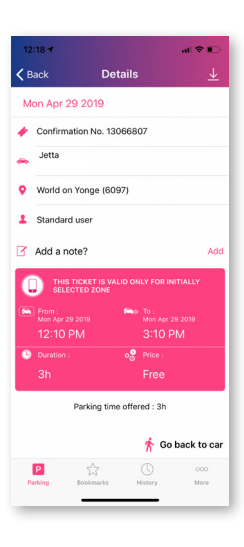

7

Tap "Purchase" to pay for parking.

A receipt will be emailed to you and also stored in your account.

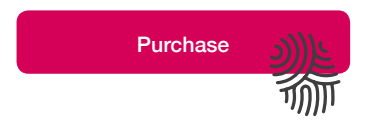

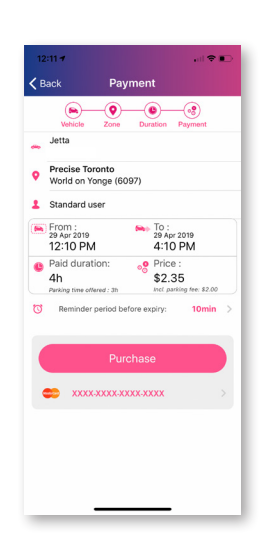

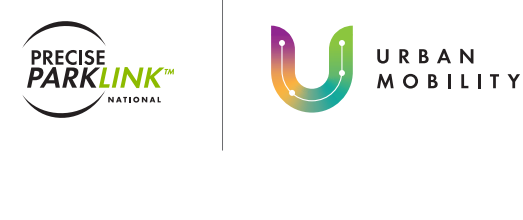

# Flowbird.

Love Where You Park